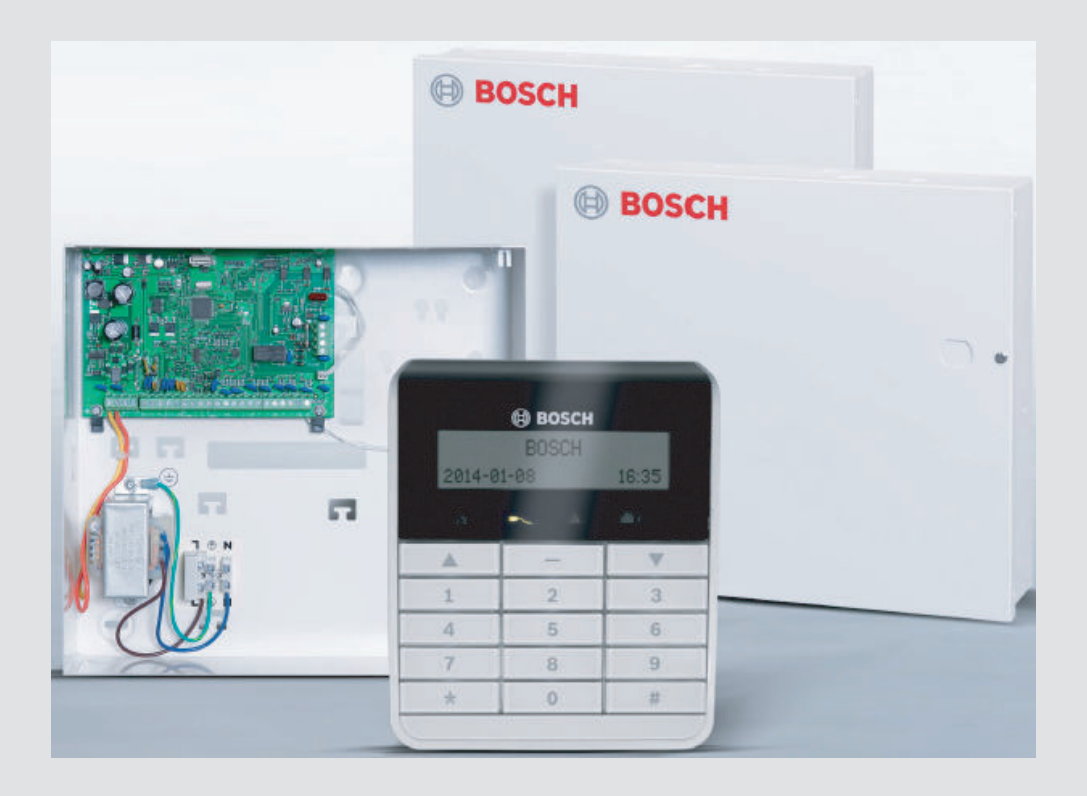

# AMAX 2100 / 3000 / 4000

es Quick Start Manual

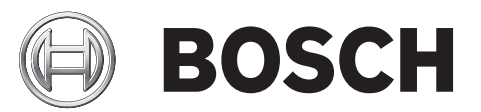

# Tabla de contenidos

| 1     | Graphics                                                                 | 4  |
|-------|--------------------------------------------------------------------------|----|
| 2     | Seguridad                                                                | 6  |
| 3     | Información breve                                                        | 8  |
| 4     | Conectar módulos y dispositivos                                          | 9  |
| 5     | Programación y funcionamiento del sistema AMAX                           | 10 |
| 5.1   | Opción: cambiar el idioma del menú                                       | 10 |
| 5.2   | Acceso a los menús                                                       | 10 |
| 5.3   | Desplazamiento por los menús                                             | 10 |
| 5.4   | Programación del sistema AMAX mediante el teclado                        | 11 |
| 5.4.1 | Configuración de fecha y hora                                            | 11 |
| 5.4.2 | Eliminación de una zona                                                  | 11 |
| 5.4.3 | Activación del receptor de radiofrecuencia para comunicación inalámbrica | 12 |
| 5.4.4 | Configuración de una zona para un dispositivo de radiofrecuencia         | 12 |
| 5.5   | Programación del sistema AMAX mediante PC y USB                          | 13 |
| 5.5.1 | Instalación del software de programación                                 | 13 |
| 5.5.2 | Conexión del PC y el panel AMAX                                          | 13 |
| 5.5.3 | Inicio del software de programación                                      | 13 |
| 5.5.4 | Ajuste del puerto COM                                                    | 15 |
| 5.5.5 | Opción: creación de un nuevo cliente                                     | 17 |
| 5.5.6 | Configuración del panel de control                                       | 18 |
| 5.5.7 | Establecimiento de una conexión directa                                  | 21 |
| 5.6   | Programación del menú                                                    | 22 |
| 6     | Especificaciones técnicas                                                | 29 |

# 1 Graphics

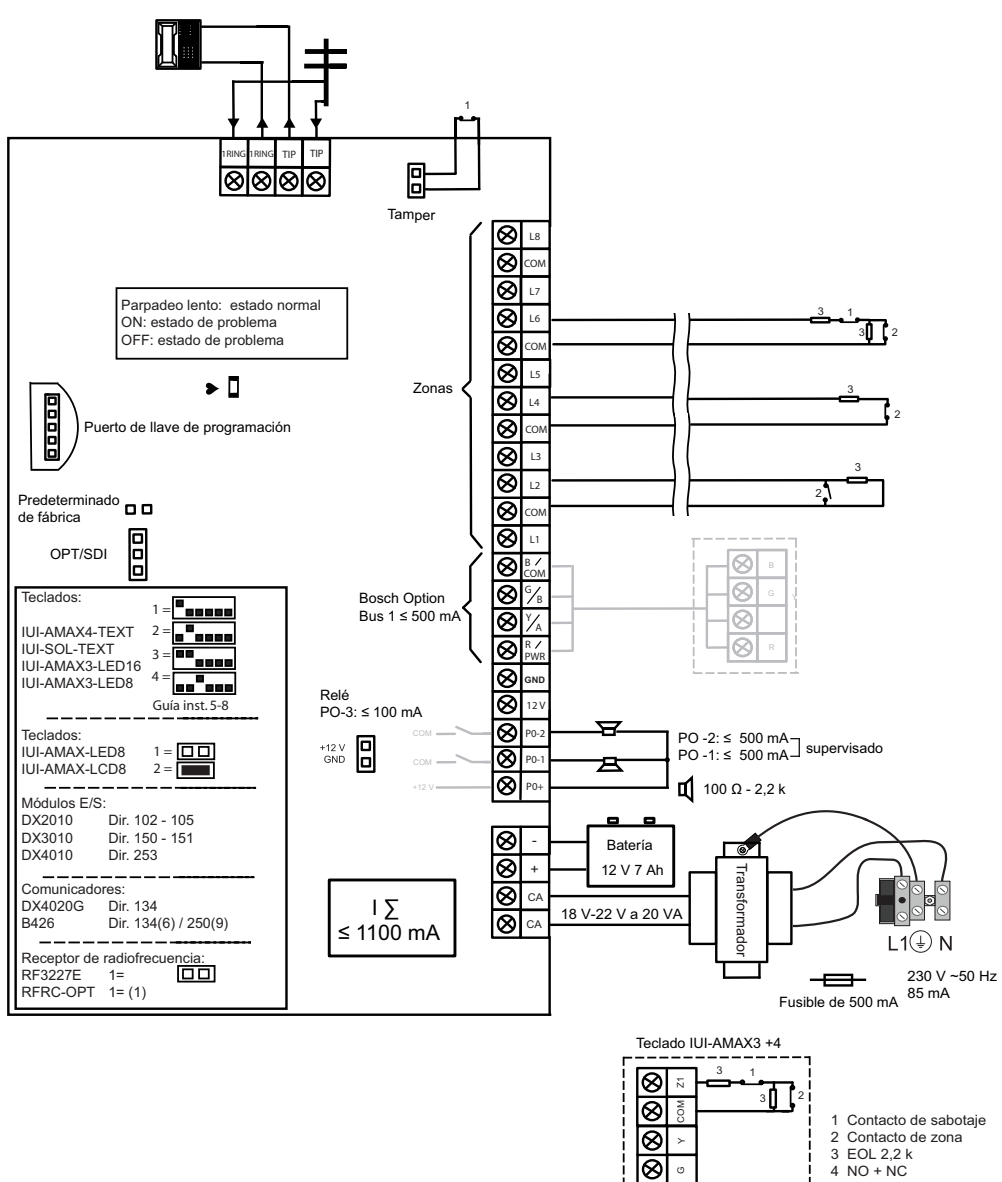

888

Figura 1.1: Wiring diagram for AMAX panel 2100 / 3000

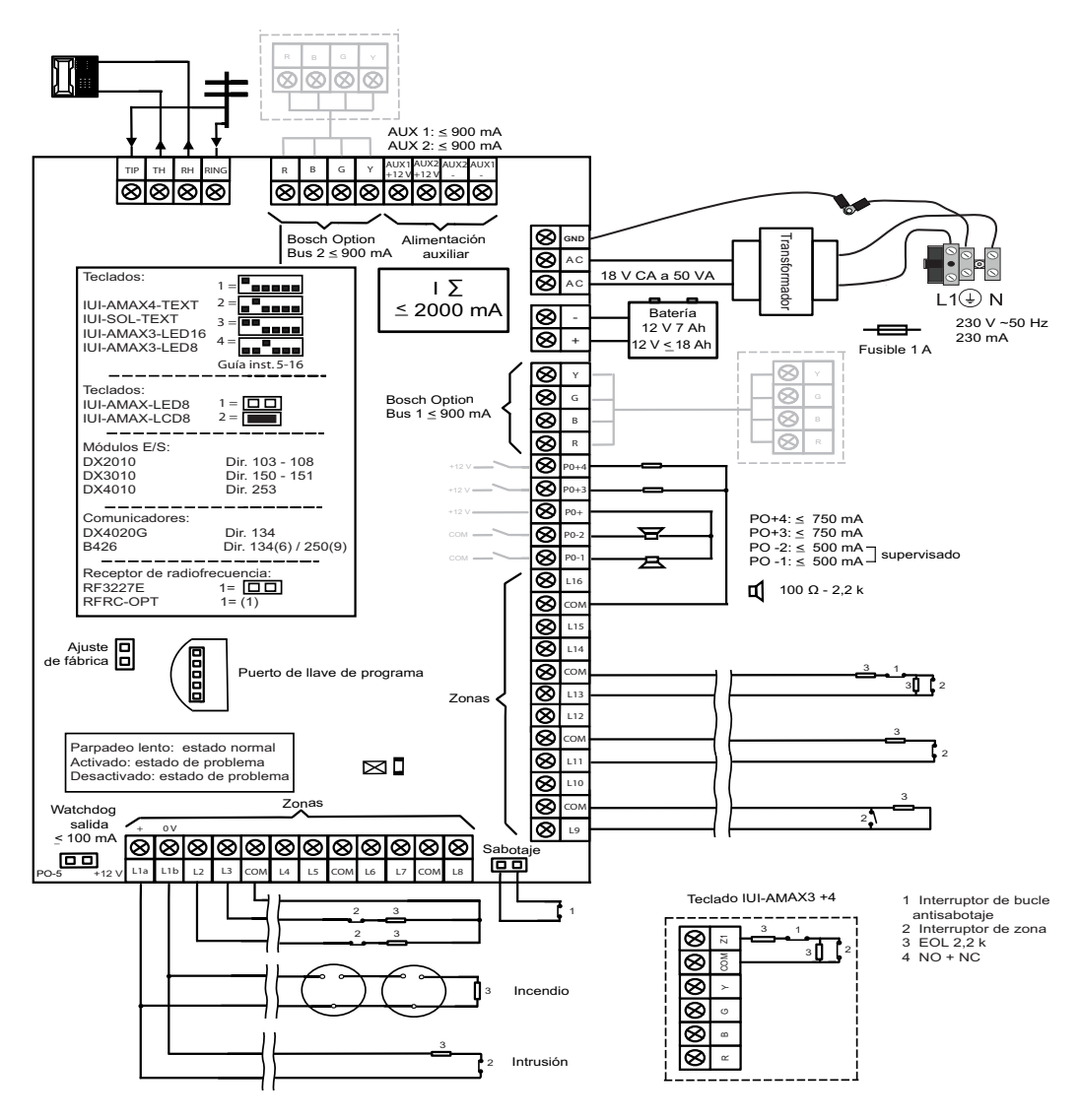

Figura 1.2: Wiring diagram for AMAX panel 4000

# 2 Seguridad

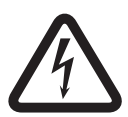

#### Peligro!

#### Electricidad

Pueden producirse lesiones debidas a la electricidad si no se utiliza el sistema correctamente o si este se abre o se modifica sin seguir las indicaciones de este manual.

- Desconecte todos los conectores de redes de telecomunicaciones antes de desconectar la alimentación.
- Para desconectar la alimentación asegúrese de disponer de un disyuntor.
- Asegúrese de que el sistema esté apagado durante el proceso de instalación y la conexión de los cables.
- Abra o modifique el sistema siguiendo exclusivamente las instrucciones de este manual.
- Asegúrese de conectar el sistema a un conector con toma de tierra.
- Solo instaladores/personal de mantenimiento cualificado tienen autorización para instalar el sistema.

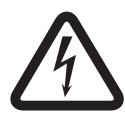

#### Peligro!

Batería

Pueden producirse lesiones debidas a descarga eléctrica, incendio o explosión si se utiliza o se conecta la batería incorrectamente.

- Maneje siempre la batería con cuidado y cámbiela con cuidado.
- Asegúrese de que el terminal de tierra esté siempre conectado y de que N, L1 o <sup>(1)</sup> xx estén correctamente conectados.
- Asegúrese de desconectar primero el cable positivo de la batería al extraerla del sistema.
- Tenga cuidado al conectar el cable positivo (rojo) y el puerto "BATT +" del sistema.
   Asegúrese de no producir un cortocircuito con el puerto "BATT +" del panel AMAX o la caja para impedir que se genere un arco eléctrico.

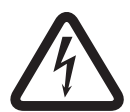

#### Peligro!

Componentes sensibles a la electricidad estática

- Se pueden producir lesiones debidas a descarga eléctrica si no se siguen los pasos antiestáticos.
  - Contacte siempre el terminal de tierra antes de instalar el sistema para descargar la posible electricidad estática acumulada.

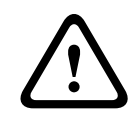

#### Precaución!

Componentes sensibles

Es posible que se produzcan daños en los componentes sensibles si se abre, se modifica o no se maneja el sistema cuidadosamente siguiendo las instrucciones de este manual.

- Maneje el sistema siempre con mucho cuidado.
- Abra o modifique el sistema siguiendo exclusivamente las instrucciones de este manual.

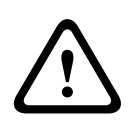

#### Precaución!

#### Batería

Es posible que se produzcan daños o contaminación del sistema si no se maneja la batería correctamente o si no se cambia la batería con regularidad.

- Utilice exclusivamente baterías herméticas.
- Coloque una etiqueta con la fecha de la última sustitución de la batería.
- En condiciones normales de uso, sustituya la batería cada 3-5 años.
- Recicle la batería después de sustituirla siguiendo la normativa local.

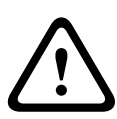

### Precaución!

Instalación

Es posible que se produzcan daños o funcionamiento incorrecto del sistema si este no está correctamente montado e instalado.

- Coloque el sistema en el interior del área supervisada, sobre una superficie estable.
- Asegúrese de montar los teclados en la parte interior del área supervisada.
- Una vez que se haya probado el sistema y esté listo para usarse, asegure la puerta de la caja y los teclados adicionales con tornillos.

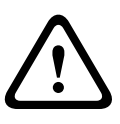

#### Precaución!

Mantenimiento

Es posible que se produzcan daños o funcionamiento incorrecto del sistema si este no recibe mantenimiento con regularidad.

- Se recomienda efectuar una prueba del sistema una vez a la semana.
- Asegúrese de dar mantenimiento al sistema cuatro veces al año.
- Solo instaladores/personal de mantenimiento cualificado tienen autorización para hacer el mantenimiento el sistema.

# 3 Información breve

Esta guía de inicio rápido contiene información sobre cómo poner en funcionamiento el sistema de forma fácil y rápida. La guía describe las pasos principales necesarios para la instalación y configuración de un sistema básico de un panel AMAX junto a un teclado IUI--AMAX4-TEXT y un receptor de RF RFRC-OPT RADION. La estructura de árbol del programa se ofrece al final de esta guía.

La información detallada sobre la instalación de otros módulos y dispositivos, los ajustes avanzados y la programación se puede encontrar en la guía de instalación. Para obtener información detallada de funcionamiento, consulte la Guía del usuario. 4

# Conectar módulos y dispositivos

El panel AMAX ofrece un option bus 1 y option bus 2 de BOSCH (solo para AMAX 4000) para conectar módulos y dispositivos. Cada módulo puede conectarse a cada bus.

Se pueden conectar hasta 14 módulos (8 teclados) a cada bus.

La tabla siguiente muestra el número máximo de módulos que pueden conectarse.

| Módulo                      | AMAX panel<br>2100   | AMAX panel<br>3000 | AMAX panel 4000 |
|-----------------------------|----------------------|--------------------|-----------------|
| Teclados                    | 4                    | 8                  | 16              |
| DX2010                      |                      | 3                  | 6               |
| DX3010                      | 1                    | 2                  |                 |
| B426 o DX4020               | 2/1 si se utiliza DX | 4020G              |                 |
| B450 con B442               | 1                    |                    |                 |
| DX4020G                     | 1                    |                    |                 |
| DX4010                      | 1                    |                    |                 |
| Receptor de radiofrecuencia |                      | 1                  |                 |

Tabla 4.1: Número máximo de módulos

#### Cómo conectar un teclado y un receptor RADION:

- 1. Conecte el teclado a los option bus en el panel AMAX según el diagrama de cableado (consulte *Graphics*, *Página 4*).
- 2. Conecte el receptor RF RFRC-OPT RADION a los option bus en el panel AMAX según el diagrama de cableado (consulte *Graphics, Página 4*).
- 3. Conecte los cables rojo y negro suministrados con la batería al panel AMAX y la batería.
- 4. Conecte el adaptador de corriente y la batería a la alimentación.

5

# Programación y funcionamiento del sistema AMAX

El sistema AMAX puede programarse y operarse con menús utilizando teclados o el software de programación remota A-Link Plus en un PC.

Cuando todos los módulos y dispositivos estén instalados, el panel AMAX indica el estado del sistema con el indicador de estado LED de la placa principal del sistema. Un parpadeo lento en rojo (encendiéndose y apagándose constantemente en intervalos de 1 segundo) indica un funcionamiento normal del sistema.

El panel AMAX inicia la carga de la batería. El indicador verde **MAINS** (Alimentación) del teclado indica que la fuente de alimentación está encendida y el teclado pita.

- Pulse cualquier tecla del teclado.
  - El teclado deja de pitar y se le pedirá que introduzca un código.

El sistema AMAX cuenta con dos tipos de códigos de acceso predeterminados:

- Código Instalador: [1234]
- Código de usuario: [2580]

## 5.1 Opción: cambiar el idioma del menú

Si fuera necesario, se puede cambiar el idioma del menú. Si no es así, vaya a la sección Acceso a los menús, Página 10.

 Introduzca el código de instalador [1234] + [58] o el código de usuario [2580] + [58] y pulse [#].

Se muestran los idiomas de menú disponibles.

- 2. Seleccione el idioma deseado en el teclado.
- 3. Pulse [#].
- ✓ Se ha cambiado el idioma del menú.

### 5.2 Acceso a los menús

#### Acceso al menú de programación

- 1. Confirme que el sistema está desarmado.
- 2. Introduzca el código de instalador. La configuración predeterminada del código de instalador es [1234].

El sistema muestra [958] MODO PROGRAMACIÓN [-SALIR].

- 3. Introduzca [958] + pulse [#].
- ✓ Ahora tiene acceso al menú de programación para configurar el sistema AMAX.
- ✓ Los indicadores **STAY** (Interior) y **AWAY** (Total) parpadean para indicar el modo de programación.

#### Acceso al menú de usuario

- Introduzca el código de usuario. La configuración predeterminada del código de usuario es [2580].
- ✓ El sistema muestra [▼/▲] MENU USUARIO [\*/#]ARMAR [-]INFO.
- ✓ Ahora tendrá acceso al menú de usuario para operar el sistema AMAX.

# 5.3 Desplazamiento por los menús

Esta sección proporciona información sobre cómo desplazarse por el menú de programación de un teclado de texto.

#### Selección de un menú

- 1. Seleccione el menú y actúe conforme a las solicitudes del menú.
- 2. Presione las teclas [v] o [\*] para navegar al menú deseado.
- 3. Pulse [#] para entrar en un menú.

#### Salida de un menú

• Pulse [-] para volver al menú anterior.

#### Confirmación de la entrada

Pulse [#] para confirmar la entrada.

#### Conmutación entre los distintos parámetros

Mantenga pulsado [\*] durante 3 segundos para cambiar entre los distintos parámetros.

#### Funcionamiento de los menús

- Actúe conforme a las solicitudes del menú. Seleccione el menú e introduzca los datos para elementos de programación específicos según lo que aparezca en el teclado para completar la programación paso a paso.
- 2. Pulse [#] para confirmar cada paso.

#### Salida del menú de programación

- 1. Complete la entrada de programación repitiendo los pasos de programación anteriores y pulse [-] para volver al menú principal actual nivel a nivel.
- 2. Pulse [-] para volver al menú **SALIR PROG. +SALVAR**.

Guardar los datos de programación es opcional.

- 1. Seleccione **SALIR PROG. +SALVAR** y pulse [#] para guardar los datos y salir del modo de programación.
- 2. Seleccione **SALIR PROG. NOSALVAR** y pulse [#] para salir del modo de programación sin guardar los datos.

# 5.4 Programación del sistema AMAX mediante el teclado

Si el teclado se encuentra en el modo de reposo, se activará en cuanto pulse el primer dígito de UN código.

#### 5.4.1 Configuración de fecha y hora

Una vez que se haya encendido el sistema, deberá introducir la fecha y la hora. De lo contrario, el sistema mostrará un mensaje de error.

- Asegúrese de que el sistema está en estado desarmado (los indicadores STAY (Interior) y AWAY (Total) están desactivados).
- Introduzca el código de instalador [1234] + [51] y pulse [\*] para acceder a CAMBIO DIA/ HORA.
- 3. Introduzca la fecha y hora actuales usando las teclas numéricas y pulse [\*] para confirmar.
- $\checkmark$  La fecha y hora se han ajustado.

#### 5.4.2 Eliminación de una zona

Las zonas 1-8 están activadas por defecto. El tipo de zona para la zona 1 está configurado como **03 RETARDADA 1**, para las zonas 2-8 como **01 INSTANTÁNEA** de fábrica. Siga los pasos siguientes si desea borrar una zona.

- 1. Introduzca el código de instalador [1234] + [958] y pulse [#].
- 2. Seleccione **3 CONFIG. ZONAS** y pulse [#].
- 3. Seleccione **AÑA/BORRAR ZONA** y pulse [#].

El sistema muestra el siguiente elemento de menú: ENTRADA ZONA N.

- Introduzca el número de la zona que desea borrar (ejemplo: 1) y pulse [#].
   El sistema muestra el siguiente elemento de menú: NOMBRE DE ZONA.
- 5. También se puede introducir un nombre para la zona. Por tanto, los números del teclado de texto funcionan como una entrada alfanumérica.
- Pulse [#] para confirmar.
   El sistema muestra el siguiente elemento de menú: SELECC.MODULO ZONA.
- Seleccione el módulo de zona correcto (el predeterminado es **0 ZONA EN PLACA**) y pulse [#].

El sistema muestra el siguiente elemento de menú: FUNCION DE ZONA.

- Introduzca 00 para la función de zona 00 SIN UTILIZAR y pulse [#].
   El sistema muestra el siguiente elemento de menú: ZONA EN AREA. No es necesario ir a los elementos siguientes de menú para borrar una zona.
- 9. Pulse [-] cuatro veces para ir a **SALIR PROG. +SALVAR**.
- 10. Pulse [#] para guardar los datos y salir del modo de programación.
- ✓ Se borra la zona seleccionada (ejemplo; se borra la zona 1).

### 5.4.3 Activación del receptor de radiofrecuencia para comunicación inalámbrica

- 1. Introduzca el código de instalador [1234] + [958] y pulse [#].
- 2. Seleccione 7 CONFIGURAR RF y pulse [#].
- 3. Seleccione **CONFIGURAR RF** y pulse [#].
- 4. Seleccione **RECEPTOR RF** y pulse [#].
- 5. Seleccione **1** ACTIVADO y pulse [#].
- 6. Pulse [#] para confirmar.
- 7. Pulse [-] tres veces para ir a **SALIR PROG. +SALVAR**.
- 8. Pulse [#] para guardar los datos y salir del modo de programación.
- ✓ Se habilita el receptor de radiofrecuencia para comunicación inalámbrica.

### Configuración de una zona para un dispositivo de radiofrecuencia

- 1. Introduzca el código de instalador [1234] + [958] y pulse [#].
- 2. Seleccione **3 CONFIG. ZONAS** y pulse [#].
- Seleccione AÑA/BORRAR ZONA y pulse [#].
  - El sistema muestra el siguiente elemento de menú: ENTRADA ZONA N.
- Introduzca el número de la zona al que asigna el dispositivo de radiofrecuencia y pulse [#].

El sistema muestra el siguiente elemento de menú: NOMBRE DE ZONA.

- 5. También se puede introducir un nombre para la zona. Por tanto, los números del teclado de texto funcionan como una entrada alfanumérica.
- 6. Pulse [#] para confirmar.
  - El sistema muestra el siguiente elemento de menú: SELECC.MODULO ZONA.
- Seleccione el módulo de zona correcto dependiendo del dispositivo de radiofrecuencia: Para RFUN / RF3401E (solo Entrada de zona) seleccione 5 D.RFUN RF3401E Para RFGB / RF1100E (detector de rotura de cristal) seleccione 4 D.RFGB RF1100E Para todos los demás dispositivos de radiofrecuencia (solo Entrada de zona) seleccione 3 DISPO.RF TODOS.
- 8. Pulse [#] para seleccionar y [#] de nuevo para confirmar.
   El sistema muestra el siguiente elemento de menú: FUNCION DE ZONA.
- 9. Introduzca 01 para la función de zona **01 INSTANTANEA** y pulse [#].

5.4.4

El sistema muestra el siguiente elemento de menú: ZONA EN AREA.

- Introduzca el número del área que desea asignar a esta zona y pulse [#].
   El sistema muestra el siguiente elemento de menú: ZONA RFID: MANUAL.
- Introduzca el ID de radiofrecuencia de forma manual (9 dígitos).
   O bien,

mantenga pulsada la tecla [\*] durante tres segundos para cambiar al menú **ZONA RFID:** AUTO.

Haga que salte la alarma del dispositivo de radiofrecuencia una vez. El ID radiofrecuencia se introducirá automáticamente.

- 12. Pulse [#] para confirmar.
- 13. Pulse [-] cuatro veces para ir a SALIR PROG. +SALVAR.
- 14. Pulse [#] para guardar los datos y salir del modo de programación.
- La zona seleccionada está configurada para un dispositivo de radiofrecuencia.
- Pruebe las zonas tras terminar la programación. Active la zona y compruebe que el teclado indica la zona como abierta.

# 5.5 Programación del sistema AMAX mediante PC y USB

Puede programar o controlar la configuración del panel AMAX usando el software de programación remota A-Link Plus en un PC. Para una comunicación directa, el PC y el panel AMAX deben conectarse con el cable USB (macho A/macho A).

#### 5.5.1 Instalación del software de programación

- Haga doble clic en el archivo A\_Link\_setup.exe para instalar el software de programación en el PC.
- ✓ Un asistente de instalación le guiará a través del proceso de instalación.

#### 5.5.2 Conexión del PC y el panel AMAX

- 1. Conecte el cable USB al puerto USB en el panel AMAX y a uno de los puertos USB del PC.
- Siga las instrucciones del sistema operativo para instalar el controlador USB. Encontrará el controlador del dispositivo en la ruta del programa A-Link Plus para su instalación

(ejemplo: C:\Programas\Bosch Security System\A-Link Plus\USB\_DRIVER).

- 3. Abra el **Administrador de dispositivos** en el control del sistema operativo y compruebe si el controlador USB se ha instalado y qué puerto COM se le ha asignado.
- 4. Si el controlador USB no se ha instalado automáticamente, instálelo manualmente.
- ✓ La instalación crea un dispositivo COM adicional en el PC.

#### 5.5.3 Inicio del software de programación

1. Seleccione Inicio – Todos los programas – Bosch Security Systems – A-Link Plus – A--Link Plus vn.n.n.

*n.n.n* = versión actual del programa O

Haga doble clic en el acceso directo de **A-Link Plus v***n*.*n*.*n* del escritorio de su ordenador.

2. Cuando se abra el cuadro de diálogo de inicio de sesión, introduzca el nombre del **operador** y la **clave.** 

Las entradas predeterminadas son ADMIN para los campos del operador y la clave.

3. Haga clic en **Acepto** para iniciar sesión en A-Link Plus.

## 5.5.4 Ajuste del puerto COM

El puerto COM que se ha asignado al dispositivo COM adicional (en este caso, *COM4*) debe configurarse en el programa A-Link Plus.

 Seleccione Archivo - Ajustes de comunicación en la barra de menú del programa A-Link Plus.

| A-Link Plus - ADMIN               | Annual (LD)       |                |        |        |        | [       |        | × |
|-----------------------------------|-------------------|----------------|--------|--------|--------|---------|--------|---|
| Copias de seguridad( <u>B</u> )   | Ayuda( <u>H</u> ) |                |        |        |        |         |        |   |
| <u>R</u> estaurar datos           |                   | Nombre cliente | Número | Tipo p | Versió | Crear h | Última |   |
| Imprimir                          |                   |                |        |        |        |         |        |   |
| <u>V</u> ista previa de impresión |                   |                |        |        |        |         |        |   |
| Exportar <u>d</u> atos            |                   |                |        |        |        |         |        |   |
| Ajustes de <u>c</u> omunicación   |                   |                |        |        |        |         |        |   |
| Cierre Abonado                    |                   |                |        |        |        |         |        |   |
| Salir(X)                          |                   |                |        |        |        |         |        |   |
|                                   |                   |                |        |        |        |         |        |   |
|                                   |                   |                |        |        |        |         |        |   |
|                                   |                   |                |        |        |        |         |        |   |
|                                   |                   |                |        |        |        |         |        |   |
|                                   |                   |                |        |        |        |         |        |   |
|                                   |                   |                |        |        |        |         |        |   |
|                                   |                   |                |        |        |        |         |        |   |
|                                   |                   |                |        |        |        |         |        |   |
|                                   |                   |                |        |        |        |         |        |   |
|                                   |                   |                |        |        |        |         |        |   |
|                                   |                   |                |        |        |        |         |        |   |
|                                   |                   |                |        |        |        |         |        |   |
|                                   |                   |                |        |        |        |         |        |   |

Figura 5.1: Selección de Ajustes de comunicación

Se abre el cuadro de diálogo Ajustes de comunicación.

• Ajuste el puerto COM asignado al dispositivo COM adicional (en este caso, *COM*4) como **COM link directo.** 

| Ajuste de comunicación  |                                              | × |
|-------------------------|----------------------------------------------|---|
| COM link directo        | COM4                                         |   |
| Direcc. IP Local        | 10.172.150.160   Pto.local  7700             |   |
| COM módem               | COM1 -                                       |   |
| Cadena módem            | ATEOQOBO                                     |   |
| Cad.marcado módem       | DT                                           |   |
| Cad.respuesta módem     | A                                            |   |
| Cadena desconexió.módem | HO                                           |   |
| Paquetes perdidos       | 200                                          |   |
| Cadena registro módem   | S2=43 S6=2 S7=100 S8=2<br>S9=2 S10=100 ×0 M1 |   |
| Intento error           | 20                                           |   |
|                         | <u>Salvar</u> Salir(Q)                       |   |

Figura 5.2: Ajustes de comunicación - Selección del COM link directo

### 5.5.5 Opción: creación de un nuevo cliente

Si fuera necesario, cree un nuevo cliente.

Seleccione Cliente - Nuevo cliente de la barra de menú.
 Se abre la hoja de índice Datos del cliente.

| 🔞 A-Link Plus - ADMIN                                                                     |                                                                                                    | - • ×           |
|-------------------------------------------------------------------------------------------|----------------------------------------------------------------------------------------------------|-----------------|
| Archivo( <u>F) V</u> er Cliente( <u>U)</u> <u>U</u> suario Ayuda                          | a( <u>H</u> )                                                                                                    |                 |
| \$P\$                                                                                     |                                                                                                    |                 |
| Datos del Ciente<br>Configuración del panel de<br>control<br>Enlace<br>Eventos históricos | Grupo clientes Mi grupo de client<br>Número cliente 0002<br>Nombre cliente<br>Contacto cliente<br>Dirección cliente<br>Ciudad cliente<br>C.P. del cliente<br>Núm.teléfon.contacto |                 |
|                                                                                           | Núm teléfon panel control Dirección IP del Panel Salto contestador                                                                                                    | Puerto del Pane |
|                                                                                           | Bloc de notas del cliente                                                                                                    |                 |

#### Figura 5.3: Datos del cliente - Creación de un nuevo cliente

- 1. Introduzca el nombre del cliente en el campo de entrada **Grupo clientes** para crear un nuevo cliente.
- 2. Introduzca el resto de información relevante del cliente. Es obligatorio introducir el valor de **Número cliente**.
- 3. Guarde y cierre.

### 5.5.6 Configuración del panel de control

- Seleccione Cliente Abrir cliente en la barra de menú del programa A-link Plus. Se abre el cuadro de diálogo Datos del cliente.
- 2. Seleccione la hoja de indice **Configuración del panel de control**.
- 3. Seleccione el **Tipo panel control.**

| 🚳 A-Link Plus - ADMIN                 | ř                               |        |                                                                                |                       |                    |                 |           |
|---------------------------------------|---------------------------------|--------|--------------------------------------------------------------------------------|-----------------------|--------------------|-----------------|-----------|
| Archivo( <u>F</u> ) <u>V</u> er Clier | nte( <u>U</u> ) <u>U</u> suario | Ayuda( | <u>H</u> )                                                                     |                       |                    |                 |           |
|                                       |                                 |        |                                                                                |                       |                    |                 |           |
|                                       |                                 |        |                                                                                |                       |                    |                 |           |
|                                       | *                               |        | Tipo panel control                                                             | AMAX4000              |                    | Ultimo d        | cambio 🕅  |
| Datos del cliente                     |                                 |        | Configurar Receptor<br>Configurar Informe                                      |                       | =                  |                 |           |
| Configuración del p<br>control        | anel de                         |        | Configurar IP Dual<br>Acceso Remoto                                            | lueba                 |                    |                 |           |
| Enlace                                |                                 |        | Upciones de A-Link Plus<br>Configurar Rellamada                                |                       |                    |                 |           |
| Eventos históricos                    |                                 |        | Número de Teléfono Dom<br>Número de Rings                                      | éstico                |                    |                 |           |
|                                       |                                 | E- Ge  | stor de L'ódigos<br>Definir códigos de usuario:<br>Definir códigos de usuario: | s 1 - 16<br>s 17 - 32 | - 0                | Tabla           | O Locali: |
|                                       |                                 | Introd | Número de Teléfono/IP                                                          | Número de abonado     | Formato de transmi | Anti-repetición | Tiempo c  |
|                                       |                                 | 1      |                                                                                | 000000                | Contact ID         | Habilitado      | 05        |
|                                       |                                 | 2      |                                                                                | 000000                | Contact ID         | Habilitado      | 05        |
|                                       |                                 | 3      |                                                                                | 000000                | Contact ID         | Habilitado      | 05        |
|                                       |                                 | 4      |                                                                                | 000000                | Contact ID         | Habilitado      | 05        |
|                                       |                                 |        |                                                                                |                       |                    |                 |           |
|                                       |                                 |        |                                                                                |                       |                    |                 |           |
|                                       |                                 |        |                                                                                |                       |                    |                 |           |
|                                       |                                 | -      |                                                                                |                       |                    |                 |           |
|                                       |                                 |        |                                                                                |                       |                    |                 |           |
|                                       |                                 |        |                                                                                |                       |                    |                 |           |
|                                       |                                 |        |                                                                                |                       |                    |                 |           |
|                                       |                                 |        |                                                                                |                       |                    |                 |           |
|                                       |                                 |        |                                                                                |                       |                    |                 |           |
|                                       |                                 |        |                                                                                |                       |                    |                 |           |
|                                       |                                 |        |                                                                                |                       |                    |                 |           |
|                                       |                                 | × 📃    |                                                                                | ш                     |                    |                 | •         |
|                                       |                                 |        |                                                                                |                       |                    |                 |           |

Figura 5.4: Configuración del panel de control - Selección del tipo de panel de control

- 1. Seleccione el elemento **Comunicación e Informe Configurar Receptor** en la misma hoja del índice.
- 2. Asegúrese de que el valor del número de abonado 1 coincide con el que está actualmente programado como estación de recepción central 1 en el panel AMAX.
- 3. El valor es 000000 cuando se actualiza el firmware del panel AMAX o cuando este mantiene la configuración de fábrica.

| g A-Link Plus - ADMIN<br>rchivo(F) <u>V</u> er Cliente(U) <u>U</u> sua                     | irio Ayuda( | <u>H</u> )                                                                                                    |                   |                    |                 |        |
|--------------------------------------------------------------------------------------------|-------------|----------------------------------------------------------------------------------------------------|-------------------|--------------------|-----------------|--------|
| 9 tə   🖬 🚑                                                                                 |             |                                                                                                    |                   |                    |                 |        |
|                                                                                            |             | Tipo panel control                                                                                                    | MAX4000           | •                  | Ultimo          | cambio |
| Datos del cliente<br>Configuración del panel de<br>control<br>Enlace<br>Eventos históricos |             | Configurar Receptor<br>Configurar Informe<br>Duración del Informe de Pruel<br>Configurar IP Dual<br>Acceso Remoto<br>Opciones de A-Link Plus<br>Configurar Rellamada<br>Número de Teléfono Doméstir<br>Número de Rings<br>stor de Códigos<br>Definir códigos de usuarios 1 | 0a<br>00          | ш                  |                 |        |
|                                                                                            |             | Definir códigos de usuarios 17                                                                                                    | ' - 32            | ▼ 0.               | l'abla          | O Loo  |
|                                                                                            | Introd      | Número de Teléfono/IP                                                                                                    | Número de abonado | Formato de transmi | Anti-repetición | Tiemp  |
|                                                                                            | 1           |                                                                                                    | 000000            | Contact ID         | Habilitado      | 05     |
|                                                                                            | 2           |                                                                                                    | 000000            | Contact ID         | Habilitado      | 05     |
|                                                                                            | 3           |                                                                                                    | 000000            | Contact ID         | Habilitado      | 05     |
|                                                                                            | 4           |                                                                                                    | 00000             | Contact ID         | Habiilado       | 05     |
|                                                                                            |             |                                                                                                    |                   |                    |                 |        |
|                                                                                            |             |                                                                                                    |                   |                    |                 |        |

#### Figura 5.5: Configuración del panel AMAX - número de abonado

- 1. Seleccione el elemento **Gestor de Códigos** en la misma hoja del índice.
- 2. Asegúrese de que el valor del parámetro **Código Instalador** coincide con el que está actualmente programado en el panel AMAX.

El valor es 1234 cuando se actualiza el firmware del panel AMAX o cuando este mantiene la configuración de fábrica.

| A-Link Plus - ADMIN     Archivo(E) <u>V</u> er Cliente(U) <u>U</u> suario                  | Ayuda( <u>H</u> )                                                                                     |                                                                   |                               |         |               |
|--------------------------------------------------------------------------------------------|----------------------------------------------------------------------------------------------------|-------------------------------------------------------------------|-------------------------------|---------|---------------|
| ₽₽                                                                                         |                                                                                                    |                                                                   |                               |         |               |
| Datos del cliente<br>Configuración del panel de<br>control<br>Enlace<br>Eventos históricos | Tipo panel control                                                                                    | AMAX4000<br>éstico<br>s 1 - 16<br>s 17 - 32<br>33 - 48<br>49 - 64 | •                             |         | Ultimo cambio |
|                                                                                            | Añadir / Eliminar Zona 1 -<br>Añadir / Eliminar Zona 1 -<br>Nombre del parámetro<br>Código Instalador | 16<br>- 32                                                        | Valor del parámetro<br>xxxxxx | ⊙ Tabla | O Localiz     |

Figura 5.6: Configuración del panel AMAX - código instalador

### 5.5.7 Establecimiento de una conexión directa

 Seleccione la hoja de índice Enlace para establecer una conexión entre el programa A--Link Plus y el panel AMAX.

| <ul> <li>A-Link Plus - ADMIN</li> <li>Archivo(E) <u>V</u>er Cliente(U) <u>U</u>suario A</li> <li>↓ □</li> <li>↓ □</li> <li>↓ □</li> </ul> | Ayuda(H)                                                                                                    |                                                                                            |
|----------------------------------------------------------------------------------------------------|----------------------------------------------------------------------------------------------------|--------------------------------------------------------------------------------------------|
| Datos del cliente<br>Configuración del panel de<br>control<br>Enlace                                                                      | Modelo de comunicación Conex. directa                                                                                                    | <u>Conectar</u><br>Esperar a la llamada<br>a excede de 5 minutos                           |
| Eventos históricos                                                                                                    | Area         Area         Area <t< th=""><th>Trasferir de panel a PC(U)<br/>Transferir <u>d</u>e PC a panel<br/>Lanzar selección función</th></t<> | Trasferir de panel a PC(U)<br>Transferir <u>d</u> e PC a panel<br>Lanzar selección función |

#### Figura 5.7: Enlace - Selección de Conex. directa

- 1. Seleccione **Conex. directa** como modelo de comunicación.
- 2. Haga clic en el botón **Conectar** para conectarse al panel AMAX.
- ✓ Si la conexión es correcta, el estado cambia a Conectado y se muestra el tipo de panel AMAX y la versión.

# 5.6 Programación del menú

Los siguientes gráficos muestran una visión de la estructura del menú de programación que se muestra en un teclado de texto.

| Menu Items         | Parameters / Description                                 | Certification      | Default |
|--------------------|----------------------------------------------------------|--------------------|---------|
| 1 CONFIG. COMU+TX  |                                                          |                    |         |
|                    |                                                          |                    |         |
| ENTRAR RECEPTOR N. |                                                          |                    |         |
| FORMATO            |                                                          |                    | 1       |
| 1 Contact Id       |                                                          |                    |         |
|                    | N Teléfono = 17 díaitos:</th <th></th> <th></th>         |                    |         |
| N.TELF.(17DIGITOS) | IR-12 digitos + BUERTO-Edigitos                          |                    |         |
| ID ABONADO-6 DIGIT |                                                          |                    |         |
|                    |                                                          |                    |         |
| - 2 Sia Deu3 RTC   |                                                          |                    |         |
| N.TELF.(17DIGITOS) | N. Telefono = 17 digitos:</th <th></th> <th></th>        |                    |         |
|                    | IP=12 digitos + PUERTO=5 digitos                         |                    |         |
| ID ABONADO-6 DIGIT | 0-9B-E                                                   |                    |         |
| 3 Conettix IP      |                                                          |                    |         |
| PUERTO IP (17 DIG) |                                                          |                    |         |
| ID ABONADO-6 DIGIT |                                                          | <b>EN1</b> 4       |         |
| ANTIREPETICION RED | U DESACTIVADO 1 ACTIVADO                                 | EN=1               | 1       |
|                    |                                                          |                    | 05      |
| ILESPERA AGR. Seg  | 00 - 99 segundos                                         |                    | 05      |
| 4 Sia Dc09         |                                                          |                    |         |
|                    |                                                          |                    |         |
|                    | 2 Sia Deus RTC                                           |                    |         |
|                    |                                                          |                    |         |
| LPREF 6 DIGITOS    |                                                          |                    |         |
| DC09 HABILIT.RRCFR | 0 DESACTIVADO 1 ACTIVADO                                 |                    |         |
| RRCFR 6 DIGITOS    |                                                          |                    |         |
| T.ESPERA ACK: seg  | 05 - 99 segundos                                         |                    |         |
| 5 Sia Dc09(2xID)   |                                                          |                    |         |
| TIPO PROTOCOLO     | 1 Contact Id                                             |                    |         |
|                    | 2 Sia Dc03 RTC                                           |                    |         |
| PUERTO IP (17 DIG) |                                                          |                    |         |
| DC09 ABONADO 1-16D |                                                          |                    |         |
| DC09 ABONADO 2-16D |                                                          |                    |         |
| LPREF 6 DIGITOS    |                                                          |                    |         |
|                    | U DESACTIVADO TACTIVADO                                  |                    |         |
| T ESPERA ACK: seg  | 05 - 99 segundos                                         |                    |         |
|                    | 00 00 00gund00                                           |                    |         |
|                    |                                                          |                    |         |
|                    |                                                          | EN-1/5/6/7         |         |
|                    |                                                          | EN=1/5/6/7         | 6       |
| FALLO CA AUTORESET | 2 RECEPTORA 2                                            |                    | 0       |
| FALLO CA REP.A DOM | 3 RECEPTORA 3                                            |                    | 0       |
| SIS. EST. REP. REC | 4 RECEPTORA 4                                            | EN=1/5/6/7         | 6       |
| ESTADO REP.A DOME  | 5 RECEPT 1-2-3-4                                         |                    | 0       |
| INFORME PANICO     | 6 REC.1 BU 2-3-4                                         |                    | 0       |
|                    | _ 7 REC 1-3 BU 2-4                                       |                    |         |
|                    | _                                                        | EN-1/5/6/7         | 0       |
|                    | 000 = Sin límite de tiempo $001 = 255 = 1 = 255$ minutos | EN-1/3/0//<br>EN=0 | 0       |
| INFORME T.ENTRADA  |                                                          | SSLEN=30           | 30      |
| ALARMA PANICO 2 BT | 0 DESACTIVADO                                            | 301,211 00         |         |
| ALARMA FUEGO 2 BT  | 1 INFORME                                                |                    |         |
| ALARMA MED. 2 BT   | 2 SIRENA                                                 |                    |         |
|                    | 3 TODOS                                                  |                    |         |

Figura 5.8: Comunicación e Informe

| Menu Items                                                                        | Parameters / Description                                                                                                    | Certification | Default |
|-----------------------------------------------------------------------------------|----------------------------------------------------------------------------------------------------|---------------|---------|
|                                                                                   |                                                                                                    |               |         |
| INTERV.INF.TEST: h                                                                | 00 = No utilizar informe de control de tiempo 01 - 99 = 1 -<br>99 horas                                                                                                    | EN=1-24       | 24      |
| INFORME TEST: hora                                                                | 00-23 = 0-23 horas OTROS =No usar informe en tiempo<br>real                                                                                                    |               | 99      |
| INFORME TEST: min                                                                 | 00-59 = 0-59 minutos OTROS =No usar informe en tiempo<br>real                                                                                                    |               | 99      |
| IP DUAL                                                                           | 0-1 Modulo IP<br>1-2 Modulo IP                                                                                                    |               | 1       |
| ACCESO REMOTO                                                                     |                                                                                                    |               |         |
| -ACCESO REM. ARMADO                                                               | 0 DESACTIVADO 1 ACTIVADO                                                                                                    |               | 1       |
| ACCESO REMOTO RTC                                                                 | 0 DESACTIVADO 1 ACTIVADO                                                                                                    |               | 1       |
| ACCESO REMOTO IP                                                                  | 0 DESACTIVADO 1 ACTIVADO                                                                                                    |               | 1       |
| CODIGO ACCESO RPC                                                                 |                                                                                                    |               |         |
| PC IP/PORT/DHCP     DIRECCION IP RPC     PUERTO RPC (5 DIG)     POLLING RPC:1-15h |                                                                                                    |               | 15      |
| RELLAMADA/DOMESTIC                                                                |                                                                                                    |               |         |
| CONFIG. RELLAMADA                                                                 | 0 DESACTIVADO 1 ACTIVADO                                                                                                    |               | 0       |
|                                                                                   |                                                                                                    |               |         |
| LLAMADA DOMESTICA<br>N.DOMESTICO (1-4)<br>CAMBIO TEL.DOMES                        |                                                                                                    |               |         |
| DEVOLUCION LLAMADA                                                                |                                                                                                    |               |         |
| └──NUMERO DE RINGS                                                                | <ul> <li>0 = El panel no responde</li> <li>1 - 13 = Número de rings hasta que responde el panel de control.</li> <li>14 = Llame al panel de control y permita que el teléfono suene un máximo de dos rings y cuelgue. Espere un mínimo de 8 segundos y vuelva a llamar al panel de control.</li> <li>El panel de control responde al primer ring.</li> <li>15 = Llame al panel de control, deje que el teléfono suene un máximo de cuatro rings y cuelgue. Si vuelve a llamar en un lapso máximo de 45 segundos, el panel de control responderá la llamada al primer ring.</li> </ul> |               | 14      |

#### Figura 5.9: Comunicación e Informe (continuación)

| Menu Items          | Parameters / Description                                   | Certification | Default  |
|---------------------|------------------------------------------------------------|---------------|----------|
| 2 CONFIG. CODIGOS   |                                                            |               |          |
|                     |                                                            |               |          |
| ENTRE N.USUARIO     |                                                            |               |          |
| NIVEL COD.USUARIO   | 0 Cod. Maestro 1                                           | User          | 1 = 2580 |
|                     | 1 Cod. Maestro 2                                           |               |          |
|                     | 2 Codigo Super                                             |               |          |
|                     | 3 Codigo Basico                                            |               |          |
|                     | 4 Cod. de Armado                                           |               |          |
|                     | 5 Cod. Coaccion                                            |               |          |
|                     | 6 SIN UTILIZAR                                             |               |          |
| CODIG.USUARIO AREA  |                                                            |               |          |
| NIVEL USUARI.MACRO  |                                                            |               |          |
| CAMBIO COD.USUARIO  |                                                            |               |          |
| LLAVERO ID: MANUAL  | pulsar * 3 sg. para AUTO                                   |               |          |
| LLAVERO ID: AUTO    | pulsar * 3 sg. para MANUAL Activar elemento. Escribir RFID |               |          |
| MANDO 3 BOTONES     | 0 SIN UTILIZAR                                             |               |          |
|                     | 1 Salida Control                                           |               |          |
|                     | 2 Arm Stay/INT                                             |               |          |
| - CODIGO INSTALADOR |                                                            |               | 1234     |
| -LONGITUD CODIGOS   |                                                            |               | 4        |
| -PERMISOS A CODIGOS |                                                            |               |          |
| RESET TAMP.USUARIO  | 0 DESACTIVADO 1 ACTIVADO                                   |               | 1        |
| ARM/DESARM.TECNICO  | 0 DESACTIVADO 1 ACTIVADO                                   |               | 1        |
|                     |                                                            |               |          |
| ENTRE MACRO N.1-3   |                                                            |               |          |
| NIVEL ACCESO 1      | 0 DESACTIVADO 1 ACTIVADO                                   |               | 0        |
| MACRO ESPERA 1-80s  |                                                            |               | 60       |
| MCRO TMP PAUS 999s  |                                                            |               | 3        |
| ACT.MACRO COD.INT.  | 0 DESACTIVADO 1 ACTIVADO                                   |               | 1        |
|                     |                                                            |               |          |

Figura 5.10: Gestor de Códigos

| Menu Items         | Parameters / Description                       | Certification | Default |
|--------------------|------------------------------------------------|---------------|---------|
| 3 CONFIG. ZONAS    |                                                |               |         |
| —AÑA/BORRAR ZONA   |                                                |               |         |
| ENTRADA ZONA N.    |                                                |               |         |
| SELECC.MODULO ZONA |                                                |               |         |
|                    | 2 ZONA DX2010                                  |               |         |
|                    | 3 DISPORE TODOS                                |               |         |
|                    | 4 D.RFGB RF1100E                               |               |         |
|                    | 5 D.RFUN RF3401E                               |               |         |
|                    | 6 SIN UTILIZAR                                 |               |         |
|                    | 00 - Zona no utilizada, 01 - 16 - Ároa 1, 16   |               | 00      |
| ZONA REID: MANUAL  | pulsar * 3 sg. para AUTO                       |               | 00      |
| ZONA RFID: AUTO    | pulsar * 3 sg. para MANUAL Activar elemento. E | scribir RFID  |         |
|                    |                                                |               |         |
|                    |                                                |               |         |
| TIPO ZONA          | 00 SIN UTILIZAR                                |               |         |
|                    | 01 INSTANTANEA                                 |               |         |
|                    | 02 INSTANT INTER.                              |               |         |
|                    |                                                |               |         |
|                    | 05 PETAR INTE. 1                               |               |         |
|                    | 06 RET INT 1 SAL                               |               |         |
|                    | 07 RETARDADA 2                                 |               |         |
|                    | 08 RETAR. INTE. 2                              |               |         |
|                    | 09 RETAR.2 SALIDA                              |               |         |
|                    | 10 RET.INT 2 SAL                               |               |         |
|                    |                                                |               |         |
|                    | 13 24 HORAS                                    |               |         |
|                    | 14 LLAVE AWAY CON                              |               |         |
|                    | 15 LLAVE AWAY PUL                              |               |         |
|                    | 16 LLAVE STAY MOM                              |               |         |
|                    | 17 LLAVE STAY PUL                              |               |         |
|                    |                                                |               |         |
|                    | 20.24 h. INC VER                               |               |         |
|                    | 21 SABOTAJE                                    |               |         |
|                    | 22 CONTAC CIERRE                               |               |         |
|                    | 23 FALLO EXTERNO                               |               |         |
|                    | 24 ALARMA TECNICA                              |               |         |
|                    | 25 RESTABLECER                                 |               |         |
|                    |                                                |               |         |
| ARMAN FORZANANOLA  | 1 Armado Forzado                               |               | 0       |
|                    | 2 ANULADO                                      | EN=0/2        | 3       |
|                    | 3 TODOS                                        |               |         |
| SILENCIAR AL/CHIME |                                                |               |         |
|                    |                                                | EN=0/2        | 0       |
|                    |                                                |               |         |
| CONTAD.PULSOS ZONA | 00 = desactivar 01 - 09 impulsos               | EN=0          | 0       |
| BLOQUEO DE ZONA    | 0 DESACTIVADO                                  |               |         |
|                    | 1 BLOQUEO AL 1v                                | EN=0          | Ω       |
|                    | 2 BLOQUEO AL 3v                                |               | 0       |
|                    | 3 BLOQUEO AL 6v                                |               |         |

Figura 5.11: Gestor de zonas

| Menu Items         | Parameters / Description                                                                                                    | Certification | tion Default |  |
|--------------------|----------------------------------------------------------------------------------------------------|---------------|--------------|--|
| ZONA RFL           | 0 RFL 2,2K<br>1 DRFL2,2-AL=2,2<br>2 RESERVADO<br>3 NC<br>4 NA                                                                                             |               | 1            |  |
| INFORM.ESTADO ZONA | 0 SIN Informe<br>1 RECEPTORA 1<br>2 RECEPTORA 2<br>3 RECEPTORA 3<br>4 RECEPTORA 4<br>5 RECEPT.1-2-3-4<br>6 REC.1 BU 2-3-4<br>7 REC 1-3 BU 2-4             | EN=1/5/6/7    | 6            |  |
| Z.CRUCE/REP.NoVERF | 0 DESACTIVADO<br>1 ALAR NO VERIFI<br>2 ZONA DE CRUCE<br>3 TODOS                                                                                           | EN=0          | 0            |  |
| ZN.LLAM.DOMESTICA  | 0 SIN INFORME<br>1 INF. DESTINO 1<br>2 INF. DESTINO 2<br>3 INF. DESTINO 2<br>4 INF. DESTINO 4<br>5 INF. 1 2 3 y 4<br>6 INF 1 BU 2 3 4<br>7 INF 1-3 BU 2-4 |               | 0            |  |
| T.DETECCION 100ms  |                                                                                                    |               | 3            |  |
| T.CONTADOR PULSOS  | 0 = Desactivar, 1-999 segundos = Duración                                                                                                    | EN=0          | 60           |  |
|                    |                                                                                                    |               | 60           |  |

#### Figura 5.12: Gestor de zonas (continuación)

| Menu Items                             | Parameters / Description                                                                                                    | Certification | Default  |
|----------------------------------------|----------------------------------------------------------------------------------------------------|---------------|----------|
| 4 CONFLTECLD/AREA                      |                                                                                                    |               |          |
| TECLADO DE AREA                        |                                                                                                    |               |          |
| TECLADO EN AREA                        | 01 - 16 00 = Maestro 99 = no utilizado                                                                                                    |               |          |
| TIEMPO ENT./SALIDA                     |                                                                                                    |               |          |
| TIEMPO SALIDA: seg                     |                                                                                                    |               | 45       |
| TEMP.ENTRADA: seg<br>T.ENTRADA 2: seg. |                                                                                                    | EN=45         | <u> </u> |
| - AREA COMUN                           | 00 NINGUNO<br>01 SIGUE A AREA 2<br>02 SIGUE AREAS2-3<br>03 SIGUE AREAS2-4<br>04 SIGUE AREAS2-5<br>06 SIGUE AREAS2-7<br>07 SIGUE AREAS2-8<br>08 SIGUE AREAS2-9<br>09 SIGUE AREAS2-9<br>10 SIGUE AREA2-10<br>10 SIGUE AREA2-11<br>11 SIGUE AREA2-12 |               | 0        |
|                                        | 12 SIGUE AREA2-13<br>13 SIGUE AREA2-14<br>14 SIGUE AREA2-15<br>15 SIGUE AREA2-16                                                                                                    |               |          |
| -INDICAC. TECLADO                      |                                                                                                    |               |          |
| TONO ALARMA TECLAD                     | 0 DESACTIVADO 1 ACTIVADO                                                                                                    |               | 1        |
|                                        |                                                                                                    |               | 0        |
| T.ENTRADA BL ON                        | 0 DESACTIVADO 1 ACTIVADO                                                                                                    |               | <u> </u> |
| BLOQUEO TECLADO                        |                                                                                                    | EN=10         | 10       |

Figura 5.13: Teclado y gestor de área

| Menu Items            | Parameters / Description                                   | Certification | Default |
|-----------------------|------------------------------------------------------------|---------------|---------|
| 5 CONFIG. SISTEMA     |                                                            |               |         |
| -CONFIG. SISTEMA 1    |                                                            |               |         |
|                       |                                                            |               |         |
|                       |                                                            |               |         |
| FALLO SONID TECLAD    | 0 DESACTIVADO 1 ACTIVADO                                   |               | 1       |
| T.RETARDO FALLO CA    | 00 - 98 minutos 99 = desactivar                            |               | 60      |
| ERROR FECHA/HORA      | 0 DESACTIVADO 1 ACTIVADO                                   | EN=1          | 0       |
| INTERV.CHEQUEO BAT    | 0 = desactivar , 1-15 minutos                              | EN=15         | 15      |
| LINEA TELF SUPERV     | 0 DESACTIVADO 1 ACTIVADO                                   | EN=1          | 0       |
| SIRENA SUPERVISADA    |                                                            |               |         |
|                       |                                                            | EN=3          | 0       |
|                       |                                                            |               |         |
| FALLO CA AUTORESET    |                                                            | EN=0          | 0       |
| FALLO COM AUTO-RST    |                                                            | EN=0          | 0       |
| FALLO TLF. AUTO-RST   | 0 DESACTIVADO 1 ACTIVADO                                   | EN=0          | 0       |
| FALLO GNRL AUT-RST    | 0 DESACTIVADO 1 ACTIVADO                                   | EN=0          | 0       |
|                       | 0 DESACTIVADO 1 ACTIVADO                                   | EN=0          | 1       |
|                       |                                                            |               | 0       |
|                       | UDESACTIVADO TACTIVADO                                     |               | 0       |
| CONFIG. SISTEMA 2     |                                                            |               |         |
| -ARM.FORZADO DET/TA   | 0 DESACTIVADO 1 ACTIVADO                                   | EN=0          | 1       |
| -CONTADOR EVENTOS     | 3 - 10 Contador Registros mismo evento periodo armado      | EN=3-10       | 10      |
|                       | 1-EN 6-PL 9-TR<br>2-DE 4-FR 5-PT 7NL<br>1-EN 3-ES 6-PL 8SE |               |         |
| ALARMA BOTON 2        | 0 DESACTIVADO 1 ACTIVADO                                   | EN=0          | 1       |
|                       |                                                            |               |         |
| TAMP, SYS, TODAS, AR, | 0 = Area 1 1 = Todas las Areas                             |               |         |
| ANULAR TAMPER DRFL    | 0 DESACTIVADO 1 ACTIVADO                                   |               |         |
| T.TAMPER CAJA:100m    | 1 - 9999 x100ms                                            | EN=?          | 3       |
|                       |                                                            |               |         |
|                       |                                                            |               |         |
|                       |                                                            |               |         |
|                       | VOZ DE FABRICA NO                                          |               |         |
| VER SISTEMA           |                                                            |               |         |
| -ANALISIS DE FALLOS   |                                                            |               |         |
| VERSION FIRMWARE      |                                                            |               |         |
|                       | PANEL A FABRICA SI                                         |               |         |
| VALORES DE FABRICA    | PANEL A FABRICA NO                                         |               |         |

Figura 5.14: Gestor del sistema

| Menu Items         | Parameters / Description                    | Certification | Default |
|--------------------|---------------------------------------------|---------------|---------|
| 6 CONFIG. SALIDAS  |                                             |               |         |
|                    |                                             |               |         |
| ENTRE SALIDA N     |                                             |               |         |
|                    | 00 SIN UTILIZAR                             |               |         |
|                    | 01 SIST DESARMADO                           |               |         |
|                    | 02 SISTEMA ARMADO                           |               |         |
|                    | 03 ALARMA SISTEMA                           |               |         |
|                    | 04 ALARM SIL/SONO                           |               |         |
|                    | 05 SIRENA AWAY EX                           |               |         |
|                    | 06 SIRENA STAY EX                           |               |         |
|                    | 07 SIRENA INTERNA                           |               |         |
|                    |                                             |               |         |
|                    |                                             |               |         |
|                    |                                             |               |         |
|                    |                                             |               |         |
|                    | 13 SABOTAJE                                 |               |         |
|                    | 14 FALLO EXTERNO                            |               |         |
|                    | 15 TDS LOS FALLOS                           |               |         |
|                    | 16 ALARM INCENDIO                           |               |         |
|                    | 17 REST. INCENDIO                           |               |         |
|                    | 18 ARMADO AWAY(T)                           |               |         |
|                    | 19 ARMADO STAY(I)                           |               |         |
|                    | 20 RESTABLECER                              |               |         |
|                    | 21 SGUE EVNI ZONA                           |               |         |
|                    | 22 MD.RF BUTON 3                            |               |         |
|                    |                                             |               |         |
|                    |                                             |               |         |
|                    | 26 ALARM NO VERIE                           |               |         |
|                    | 27 ALARMA TECNICA                           |               |         |
|                    | 28 ZONA ANULADA                             |               |         |
|                    | 29 LISTO A ARMAR                            |               |         |
|                    | 30 PRUEBA PASEO                             |               |         |
|                    | 31 24 HORAS                                 |               |         |
|                    | 32 ALARMA PANICO                            |               |         |
|                    | 33 ALARMA MEDICA                            |               |         |
|                    | 34 RF FALLO ALIM.                           |               |         |
|                    | 34 RF FALLO ALIM.                           |               |         |
|                    |                                             |               |         |
|                    | 00 = Todas / Cualquier área 01_16 Área 1-16 |               |         |
|                    |                                             |               |         |
| MODO SALIDA        | 1 PULSO                                     |               | 0       |
|                    | 2 INVERSO                                   |               | •       |
| TIEMPO SALIDA: seg | Temporizador Maestro para las Salidas       |               | 000     |
| CONFIGURAR SIRENAS |                                             |               |         |
| TIEMPO SIRENA: min | Temporizador Maestro para las Salidas       |               | 00      |
| ACTIVA BEEP SIRENA | 0 DESACTIVADO 1 ACTIVADO                    |               | 1       |
| ACT.IND.SIR.INTER. | 0 DESACTIVADO 1 ACTIVADO                    |               | 1       |
| SIREN.OFF PULSANDO | 0 DESACTIVADO 1 ACTIVADO                    |               | 1       |

Figura 5.15: Gestor de salida

| CTIVADO 1 ACTIVADO<br>CTIVADO<br>NUTOS<br>RA<br>DRAS EN=1<br>RAS<br>RAS<br>PAS<br>CTIVADO<br>RAS<br>PAS                       | 0<br>1<br>1<br>1                                                     |  |  |
|----------------------------------------------------------------------------------------------------|----------------------------------------------------------------------|--|--|
| CTIVADO 1 ACTIVADO<br>CTIVADO<br>NUTOS<br>RA<br>DRAS EN=1<br>RAS<br>PRAS<br>D = sensibilidad máxima<br>CTIVADO<br>RAS<br>PRAS | 0<br>1<br>1<br>1                                                     |  |  |
| CTIVADO 1 ACTIVADO<br>CTIVADO<br>NUTOS<br>RA<br>DRAS EN=1<br>RAS<br>RAS<br>D = sensibilidad máxima<br>CTIVADO<br>RAS<br>PRAS  | 0<br>1<br>12<br>1                                                    |  |  |
| CTIVADO<br>NUTOS<br>RA<br>DRAS EN=1<br>RAS<br>DRAS<br>DE sensibilidad máxima<br>CTIVADO<br>RAS<br>DRAS                        | 1<br>12<br>1                                                         |  |  |
| ) = sensibilidad máxima<br>CTIVADO<br>RAS<br>IRAS                                                                             | 12                                                                   |  |  |
| CTIVADO<br>RAS<br>IRAS                                                                                                    | 1                                                                    |  |  |
|                                                                                                    |                                                                      |  |  |
| ESACTIVADO 1 ACTIVADO                                                                                                    |                                                                      |  |  |
| LARMA<br>M.SILENCIO<br>MA AUDIBLE                                                                                             | 2                                                                    |  |  |
| TIVADO 1 ACTIVADO EN=0                                                                                                    | 1                                                                    |  |  |
| sg. para AUTO<br>sg. para MANUAL Activar elemento. Escribir RFID                                                              |                                                                      |  |  |
|                                                                                                    |                                                                      |  |  |
|                                                                                                    |                                                                      |  |  |
|                                                                                                    |                                                                      |  |  |
|                                                                                                    | i sg. para AUTO<br>i sg. para MANUAL Activar elemento. Escribir RFID |  |  |

| Me                                                                     | enu Items           | Parameters / Description Certification De                        |  | Default |
|------------------------------------------------------------------------|---------------------|------------------------------------------------------------------|--|---------|
| 8                                                                      | PROG.DIREC/MEMOR    |                                                                  |  |         |
| PROGRAMA.DIRECCION Para las Direcciones, o                             |                     | Para las Direcciones, consulte la Guía de Instalación            |  |         |
| COPIA DATOS->PANEL Copia de los parámetros de la llave (azul) al panel |                     |                                                                  |  |         |
| L                                                                      | -COPIA DATOS->LLAVE | Copia de los parámetros del panel a la llave programación (azul) |  |         |

Figura 5.17: Dirección y llave de programación

6

# Especificaciones técnicas

| Panel                             | AMAX2100                                                          | AMAX3000                              | AMAX4000                                                                            |  |
|-----------------------------------|-------------------------------------------------------------------|---------------------------------------|-------------------------------------------------------------------------------------|--|
| Caja:                             |                                                                   |                                       |                                                                                     |  |
| Dimensiones (Al. x<br>An. x Pr.): | 260 x 280 x 83,5 mm (                                             | 375 x 322 x 88 mm (L. x An.<br>x Al.) |                                                                                     |  |
| Peso:                             | 1950 g                                                            |                                       | 4700 g                                                                              |  |
| Consideraciones m                 | edioambientales:                                                  |                                       |                                                                                     |  |
| Humedad relativa:                 | Del 10% al 95%                                                    |                                       |                                                                                     |  |
| Temperatura de<br>funcionamiento: | -10 °C a +55 °C                                                   |                                       |                                                                                     |  |
| Índice de<br>protección:          | IP 30                                                             |                                       |                                                                                     |  |
| Nivel de seguridad:               | IK 06                                                             | K 06                                  |                                                                                     |  |
| Zonas supervisadas:               |                                                                   |                                       |                                                                                     |  |
| En placa:                         |                                                                   |                                       |                                                                                     |  |
| Z1:                               | Fin de línea simple o d<br>NC, NA                                 | oble (RFL 2,2 KΩ)                     | Zona incendios de 2 hilos,<br>fin de línea simple o doble<br>(RFL 2,2 KΩ)<br>NC, NA |  |
| Z2 - Z16 COM:                     | 7 Fin de línea simple o doble (RFL<br>2,2 KΩ)<br>NC, NA           |                                       | 15 Fin de línea simple o<br>doble (RFL 2,2 KΩ)<br>NC, NA                            |  |
| Sabotaje:                         | Entrada antisabotaje de la caja (no disminuye el número de zonas) |                                       |                                                                                     |  |
| Salidas (PO):                     |                                                                   |                                       |                                                                                     |  |
| En la placa program               | able:                                                             |                                       |                                                                                     |  |
| PO -1/PO -2:                      | Salida supervisada de                                             | un máximo de 500 n                    | A۱                                                                                  |  |
| PO -3:                            | (máximo de 100 mA)                                                |                                       |                                                                                     |  |
| PO +3/PO +4:                      |                                                                   |                                       | +12 V/máx. 750 mA                                                                   |  |
| PO -5 watchdog:                   |                                                                   |                                       | (máximo de 100 mA)                                                                  |  |
| Cantidad de                       |                                                                   |                                       |                                                                                     |  |
| Zonas:                            | 8                                                                 | 16                                    | 32                                                                                  |  |
| Usuarios:                         | 64                                                                | 128                                   | 250                                                                                 |  |
| Usuarios de<br>Ilaveros:          | DSRF = 24, Radion                                                 |                                       | = 128                                                                               |  |

| Eventos:                              | Memoria de eventos con capacidad para 256 registros identificados con<br>fecha y hora<br>Memoria de eventos EN con capacidad para 256 registros identificados<br>con fecha y hora<br>Memoria de eventos del comunicador con capacidad para 256 registros<br>identificados con fecha y hora                                                                                  |    |                                                             |
|---------------------------------------|----------------------------------------------------------------------------------------------------|----|-------------------------------------------------------------|
| Variaciones de<br>códigos PIN:        | 1000000                                                                                                    |    |                                                             |
| Teclados:                             | 4                                                                                                    | 8  | 16                                                          |
| DX 3010:                              | 1                                                                                                    | 2  | 2                                                           |
| B 426, DX 4020 o<br>DX4020G (solo 1): | 2                                                                                                    |    |                                                             |
| DX2010:                               |                                                                                                    | 3  | 6                                                           |
| DX 4010:                              | 1                                                                                                    |    |                                                             |
| Receptor RF:                          | 1                                                                                                    |    |                                                             |
| Repetidor RF:                         | DSRF = 0, Radion = 8                                                                                                    |    | : 8                                                         |
| Sensores RF:                          |                                                                                                    | 32 | 64                                                          |
| Llaveros RF:                          | DSRF = 24, Radion = 128                                                                                                    |    | = 128                                                       |
| Alimentación:                         |                                                                                                    |    |                                                             |
| Tipo de fuente de<br>alimentación:    | EN = A                                                                                                    |    |                                                             |
| Transformador:                        | Entrada de 230 V/18 VCA 20 VA, fusible =Entrada de 230 V/18 VCA500 mA50 VA, fusible = 1 A                                                                                                    |    | Entrada de 230 V/18 VCA<br>50 VA, fusible = 1 A             |
| Entrada de CA:                        | Voltaje de entrada de CA: 195 VCA-253 VCA<br>Frecuencia de voltaje de línea: 50 Hz                                                                                                    |    |                                                             |
| Salida de CC:                         | Corriente máxima para todos los<br>componentes: 1.100 mACorriente ma<br>todos los co<br>2.000 mA                                                                                                    |    | Corriente máxima para<br>todos los componentes:<br>2.000 mA |
|                                       | <ul> <li>Corriente máxima para todos los componentes con batería de 7 Ah<br/>en reposo de 12 horas (recarga de la batería al 80% en 72 horas) =<br/>550 mA</li> <li>Corriente máxima para todos los componentes con batería de 7 Ah<br/>con espera de 36 horas + 15 min de corriente de alarma de 500 mA<br/>(recarga de la batería al 80% en 72 horas) = 150 mA</li> </ul> |    |                                                             |

|                                          | í                                                                                                    |                                                                                                    |  |
|------------------------------------------|----------------------------------------------------------------------------------------------------|----------------------------------------------------------------------------------------------------|--|
|                                          |                                                                                                    | <ul> <li>Corriente máxima para<br/>todos los componentes<br/>con batería de 18 Ah<br/>con espera de 12 horas<br/>(recarga de la batería al<br/>80% en 72 horas) =<br/>1.500 mA</li> <li>Corriente máxima para<br/>todos los componentes<br/>con batería de 18 Ah<br/>con espera de 36 horas<br/>(recarga de la batería al<br/>80% en 24 horas) = 480<br/>mA</li> <li>Corriente máxima para<br/>todos los componentes<br/>con batería de 18 Ah<br/>con espera de 36 horas<br/>+ 15 min de corriente<br/>de alarma de 1.000 mA<br/>(recarga de la batería al<br/>80% en 24 horas) =<br/>400 mA</li> </ul> |  |
| Salida auxiliar 1/2<br>(+12 V/GND):      | <ul> <li>Voltaje de salida nominal bajo entrada<br/>+3%/-5%</li> <li>Vpp (máx.): 675 mV</li> </ul>                                                                                           | de línea de CA: 13,8 VCC                                                                                                    |  |
|                                          | <ul> <li>Rango de voltaje de salida bajo<br/>entrada de línea de CA: de<br/>12,82 VCC a 13,9 VCC</li> <li>(máximo de 500 mA)</li> </ul>                                                      | <ul> <li>Rango de voltaje de<br/>salida bajo entrada de<br/>línea de CA: de<br/>13,11 VCC a 14,2 VCC</li> <li>(máximo de 900 mA)</li> </ul>                                                                                                    |  |
| Option bus:                              |                                                                                                    |                                                                                                    |  |
| Requisitos de<br>cableado para<br>buses: | Cuatro hilos, de 0,6 a 1,2 mm Ø<br>Longitud máxima de 200 m (panel al último teclado)<br>Longitud máxima del bus de 700 m (máx. 14 dispositivos, máx. 8<br>teclados)                         |                                                                                                    |  |
| Datos comunes de<br>los option bus:      | <ul> <li>Voltaje de salida nominal bajo entrada de línea de CA: 13,8 VCC<br/>+3%/-5%</li> <li>Rango de voltaje de salida bajo entrada de línea de CA: de<br/>13,11 VCC a 14,2 VCC</li> </ul> |                                                                                                    |  |
| Option bus 1:                            | (máximo de 500 mA)                                                                                                    | (máximo de 900 mA)                                                                                                    |  |
| Option bus 2:                            |                                                                                                    | (máximo de 900 mA)                                                                                                    |  |
| Placa del circuito<br>impreso del panel: | Corriente máxima en reposo: 100 mA                                                                                                    | Corriente máxima en<br>reposo: 100 mA                                                                                                    |  |

| Batería:       | 12 V/7 Ah, plomo ácido recargable<br>18 Ah<br>Condición de batería baja: por debajo de 11,0 VCC<br>Condición de batería mínima: 10,8 VCC |       |                                                                        |
|----------------|----------------------------------------------------------------------------------------------------|-------|------------------------------------------------------------------------|
| Certificación: | Europa                                                                                                    | CE    | EN 50130-4 (6/2011)<br>EN 55022 (5/2008)<br>EN 60950-1:2006 + A11:2009 |
|                |                                                                                                    | EN    | EN 50131-3, grado 2<br>Clase ambiental II                              |
|                | Francia                                                                                                    | AFNOR | NF a2P 1223400001A0<br>Clase ambiental I                               |
|                | Alemania                                                                                                    | VDS   | Doméstico                                                              |

| Teclados:                         |                                        |                     |                                                                        |  |  |
|-----------------------------------|----------------------------------------|---------------------|------------------------------------------------------------------------|--|--|
| IUI-AMAX4-TEXT (t                 | IUI-AMAX4-TEXT (teclado de texto LCD)  |                     |                                                                        |  |  |
| Humedad relativa:                 | Del 10% al 95%                         | Del 10% al 95%      |                                                                        |  |  |
| Temperatura de<br>funcionamiento: | -10 °C a +55 °C                        | 10 °C a +55 °C      |                                                                        |  |  |
| Rango de voltaje<br>de entrada:   | 10,8 VCC - 13,8                        | 10,8 VCC - 13,8 VCC |                                                                        |  |  |
| Consumo de<br>corriente:          | En reposo: 31 mA<br>(máximo de 100 mA) |                     |                                                                        |  |  |
| Índice de<br>protección:          | IP 30                                  |                     |                                                                        |  |  |
| Nivel de seguridad:               | IK 06                                  |                     |                                                                        |  |  |
| Certificación:                    | Europa                                 | CE                  | EN 50130-4 (6/2011)<br>EN 55022 (5/2008)<br>EN 60950-1:2006 + A11:2009 |  |  |
|                                   |                                        | EN                  | EN 50131-3, grado 2<br>Clase ambiental II                              |  |  |
|                                   | Francia                                | AFNOR               | NF a2P 1223400001A0<br>Clase ambiental I                               |  |  |
|                                   | Alemania                               | VDS                 | Doméstico                                                              |  |  |

| IUI-AMAX3-LED16                   | IUI-AMAX3-LED16 (teclado LED de 16 zonas) |  |  |
|-----------------------------------|-------------------------------------------|--|--|
| Humedad relativa:                 | Del 10% al 95%                            |  |  |
| Temperatura de<br>funcionamiento: | -10 °C a +55 °C                           |  |  |
| Rango de voltaje<br>de entrada:   | 10,8 VCC - 13,8 VCC                       |  |  |

| Consumo de<br>corriente: | En reposo: 31 mA<br>Máx. 60 mA |       |                                                                        |  |  |
|--------------------------|--------------------------------|-------|------------------------------------------------------------------------|--|--|
| Índice de<br>protección: | IP 30                          |       |                                                                        |  |  |
| Nivel de seguridad:      | IK 06                          |       |                                                                        |  |  |
| Certificación:           | Europa                         | CE    | EN 50130-4 (6/2011)<br>EN 55022 (5/2008)<br>EN 60950-1:2006 + A11:2009 |  |  |
|                          |                                | EN    | EN 50131-3, grado 2<br>Clase ambiental II                              |  |  |
|                          | Francia                        | AFNOR | NF a2P 1223400001A0<br>Clase ambiental I                               |  |  |
|                          | Alemania                       | VDS   | Doméstico                                                              |  |  |

| IUI-AMAX3-LED8 (teclado LED de 8 zonas) |                                |       |                                                                        |  |  |  |
|-----------------------------------------|--------------------------------|-------|------------------------------------------------------------------------|--|--|--|
| Humedad relativa:                       | Del 10% al 95%                 |       |                                                                        |  |  |  |
| Temperatura de<br>funcionamiento:       | -10 °C a +55 °C                |       |                                                                        |  |  |  |
| Rango de voltaje<br>de entrada:         | Normal: 12 V                   |       |                                                                        |  |  |  |
| Consumo de<br>corriente:                | En reposo: 31 mA<br>Máx. 60 mA |       |                                                                        |  |  |  |
| Tipo de EN:                             | EN = B, IK = 06, IP = 30       |       |                                                                        |  |  |  |
| Certificación:                          | Europa                         | CE    | EN 50130-4 (6/2011)<br>EN 55022 (5/2008)<br>EN 60950-1:2006 + A11:2009 |  |  |  |
|                                         |                                | EN    | EN 50131-3, grado 2<br>Clase ambiental II                              |  |  |  |
|                                         | Francia                        | AFNOR | NF a2P 1223400001A0<br>Clase ambiental I                               |  |  |  |
|                                         | Alemania                       | VDS   | Doméstico                                                              |  |  |  |

#### Bosch Sicherheitssysteme GmbH

Robert-Bosch-Ring 5 85630 Grasbrunn Germany **www.boschsecurity.com** © Bosch Sicherheitssysteme GmbH, 2014